# 中央控制系统(SMART-CORE-A32)

## 使用指南

### 一、MarsWindow 菜单栏功能介绍

菜单项包括文件、视图、设置、操作、调试和帮助。

#### 1.1 文件选项

文件选型包括新建、打开、保存、另存为、设置项目密码、导出项目和退出。 (1)新建工程

点击"新建"按钮,进入工程向导窗口。需选择主机型号、设置保存路径、 工程名称和编程者。完成编辑后点击"完成"按钮。

备注: 主机型号包括 CP-02S、SMART-CORE-2D、DIN100-CORE、iPRO1 和 iPRO3, 主机均具有连接网络的功能。

(2) 导出项目

导出项目按钮能将当前工程文件打包成压缩包。

### 1.2 视图选项

主机二维码

可生成已连接中控的二维码。

#### 1.3 设置选项

设置下列列表包括端口配置、语言、地址格式和字体。

端口配置:配置通过串口工具或中控网络配置施德朗设备。通过串口工具配 置时,需选择对应的串口并打开;通过中控网络时,需连接对应的中控主机并勾 选"网络"。

语言:即 MarsWindow 操作界面的显示语言,可选英文、中文简体和中文繁体。

地址格式:即设备地址的进制表示方式,包括十进制和十六进制。 字体:即界面中字体显示的大小。

#### 1.4 操作选项

操作下列列表包括场景、云端、界面编辑器、设备库编辑器、同步设备库、 主机网络配置、清除密码、设置密码和项目信息。

场景:用于配置、上传、激活模块设备场景,具体的编辑方法将在后面章节 详细介绍。

界面编辑器:用于支持 iOS/Android 操作系统的手机/平板设备中 UControl app 控制界面的编辑。

云端:用于上传界面编辑器编辑完成的 json 文件至云端服务器。

设备库编辑器:进行中控和第三方设备对接时,需通过设备库编辑器完成协议集成对接。具体的编辑方法将在后面章节详细介绍。

同步设备库:刷新并加载默认设备库 vendor 文件夹和项目工程所在文件下 所有设备库文件,呈现在"型号列表"窗口中。

主机网络配置:当 MarsWindow 连接上主机时,可通过该功能修改主机的 IP 地址。

清除密码:即清除 MarsWindow 连接中控主机时的连接密码。

设置密码:即设置 MarsWindow 连接中控主机时的连接密码。

项目信息:项目信息包括编程者和主机型号。可通过项目信息按钮修改主机 型号和编程者。

### 1.5 调试选项

调试选项只有一个调试按钮,点击"中控"按钮,进入到中控调试界面。仅用于连接中控时的调试。

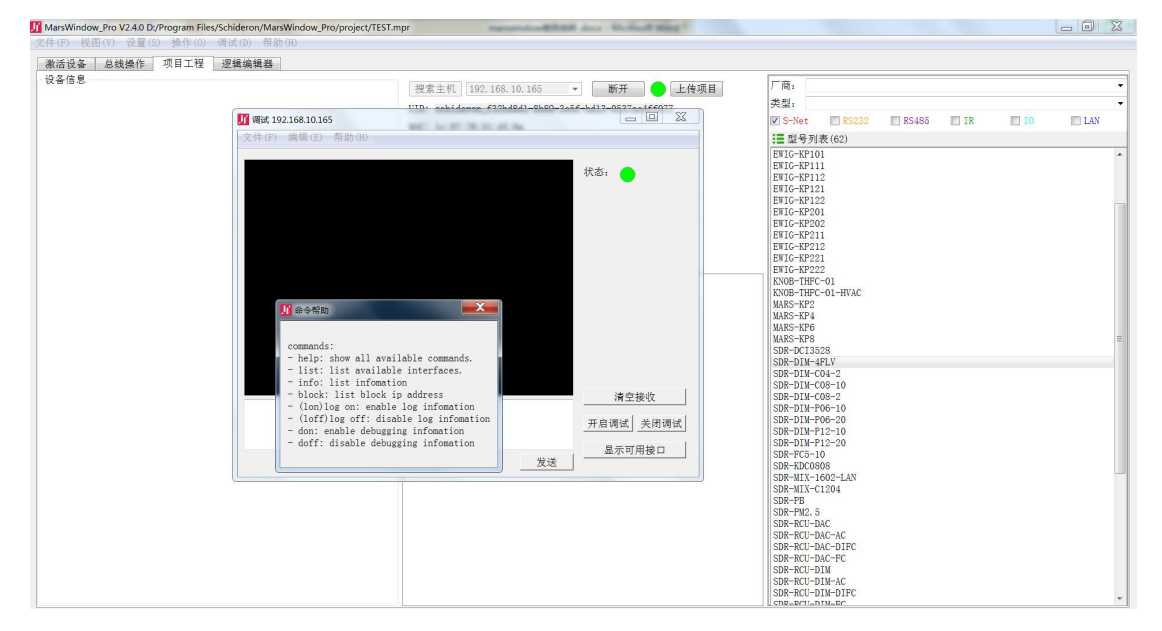

图 1.1

清空接收:即清空调试窗口的的信息 开启调试:即开启调试功能,开启后能够观察到中控的一些运行的状态。 关闭调试:即关闭调试功能,调试窗口将不再更新信息。 显示可用接口:即中控拥有可使用的虚拟接口和物理接口。 发送:通过发送命令可对中控进行操作。

### 1.5.1 调试窗口菜单栏

调试窗口菜单栏包括文件、编辑和帮助选项。通过文件选项中的"保存接收 数据"来保存调试窗口的信息。

### 二、设备激活

在激活设备界面,可以对面板(按键面板、温控面板)进行激活、修改地址、 重置、重启,如图 2.1 所示:

| MarsWindow_Pro V2.3.9[COM5] D:/Program Files/Schideron/MarsWind | ow_Pro/project/竹船逻辑阅试.mpr* |      |      | - 0 <b>- X</b> - |
|-----------------------------------------------------------------|----------------------------|------|------|------------------|
| 文件(E) 视图(Y) 设置(S) 操作(Q) 调试(D) 帮助(D)                             |                            |      |      |                  |
| 激活设备 总线操作 项目工程 逻辑编辑器                                            |                            |      |      |                  |
| ? ?                                                             |                            |      |      |                  |
| 地址 设备名称                                                         | 设备型号                       | 软件版本 | 硬件版本 | 序列号              |
|                                                                 |                            |      |      |                  |
|                                                                 | 冬                          | 2.1  |      |                  |

重置:将设备的配置信息恢复到出厂设置。 重启:即重新启动设备。

### 2.1、激活设备

点击"激活"按钮。

| MarsW   | indow_Pr | ro V2.3.9[COM | 15] D:/Pro | gram Files/Schide | ron/MarsWindow_Pro/proje | ct/节船逻辑测试。mpr* | the second second second second second second second second second second second second second second second s |      |     |
|---------|----------|---------------|------------|-------------------|--------------------------|----------------|----------------------------------------------------------------------------------------------------|------|-----|
| 文件(E)   | 视图(1     | D 设置(S)       | 操作(0       | ) 调试(D) 帮助        | 与 (H)                    |                |                                                                                                    |      |     |
| 激活访     | 备后       | 8.线操作 ]       | 项目工程       | 逻辑编辑器             |                          |                |                                                                                                    |      |     |
| ·<br>激活 |          |               | ()<br>重启   |                   |                          |                |                                                                                                    |      |     |
|         |          | 地址            |            |                   | 设备名称                     | 设备型号           | 软件版本                                                                                                    | 硬件版本 | 序列号 |
|         |          |               |            |                   |                          |                |                                                                                                    |      |     |
|         |          |               |            |                   |                          |                |                                                                                                    |      |     |
|         |          |               |            |                   |                          |                |                                                                                                    |      |     |

图 2.2

如果 MarsWindow 软件读取不到面板的信息,则不会显示有关的信息,也不 会回复设备,此时面板的 LED 灯闪烁频率变慢,则表示 MarsWindow 软件没有 回复设备,可再次按住面板第一个键 3 秒,直到读取到面板的信息。

如果 MarsWindow 软件已经读取到面板信息,并显示在表格中,但是此时的 按键面板 LED 仍然闪烁,则表示 MarsWindow 软件没有回复设备,可再次按住 面板第一个键 3 秒,待软件回复面板,软件读取到的信息和上次的是同一个面板 信息。

点击"取消"按钮,可取消设备的激活,释放总线占用,此时所有 LED 闪 烁灯灭,可通过"激活"功能查看总线上指定带协议接口面板的地址。

#### 2.2、修改设备地址

设备地址的修改方式有两种,一种是硬件修改,一种是软件的修改。模块地址的修改一般使用拨码开关进行设置,面板的地址则通过 MarsWindow 进行设置。

#### 2.2.1、MarsWindow 修改面板地址

点击"激活"按钮,按住面板第一个按键3秒并释放,MarsWindow 窗口将显示设备信息。如果未显示,则按住面板按键的时间稍长一点。显示设备信息后, 点击"取消"按钮,在设备信息位置单击鼠标"右键",选择"设置地址"。

| MarsWindow_Pro V2.3.9[COM5] D:/Pro        | gram Files/Schideron/Ma | arsWindow_Pro/project/¶                  | 的能逻辑测试.mpr* | _      |      |          |
|-------------------------------------------|-------------------------|------------------------------------------|-------------|--------|------|----------|
| 文件(F) 视图(V) 设置(S) 操作(0)                   | 调试(D) 帮助(H)             |                                          |             |        |      |          |
| 漱活设备 总线操作 项目工程                            | 逻辑编辑器                   |                                          |             |        |      |          |
| ? ♀ ♪ ↓ ↓ ↓ ↓ ↓ ↓ ↓ ↓ ↓ ↓ ↓ ↓ ↓ ↓ ↓ ↓ ↓ ↓ |                         |                                          |             |        |      |          |
| 地址                                        | 设                       | 备名称                                      | 设备型号        | 软件版本   | 硬件版本 | 序列号      |
| 1 (63                                     | Keypad                  | <ul> <li>◆ 设置地址</li> <li>○ 重置</li> </ul> | 8-KP4       | V0. 51 | ¥23  | 52000C12 |

图 2.3

#### 2.3、重置设备

点击"激活"按钮,按住面板第一个按键3秒并释放,MarsWindow 窗口将显示设备信息。如果未显示,则按住面板按键的时间稍长一点。显示设备信息后, 点击"取消"按钮,在设备信息位置单击鼠标"右键",选择"重置",并确定。 此时设备将恢复到出厂配置。

#### 2.4、重启设备

点击"激活"按钮,按住面板第一个按键3秒并释放,MarsWindow 窗口将显示设备信息。如果未显示,则按住面板按键的时间稍长一点。显示设备信息后, 点击"取消"按钮,在设备信息位置单击鼠标"右键",选择"重启",并确定。

### 三、总线操作

总线操作可以对 S-Net 总线上的所有设备进行搜索与设置,按键面板也可以 直接在此界面进行识别。

### 2.5、搜索设备

搜索设备可以搜索总线上所有设备,也可以根据地址区间进行搜索总线上特定地址段的设备。点击"停止"按钮,即可停止搜索设备。搜索进度在界面的最下方显示,如图 3.1 所示:

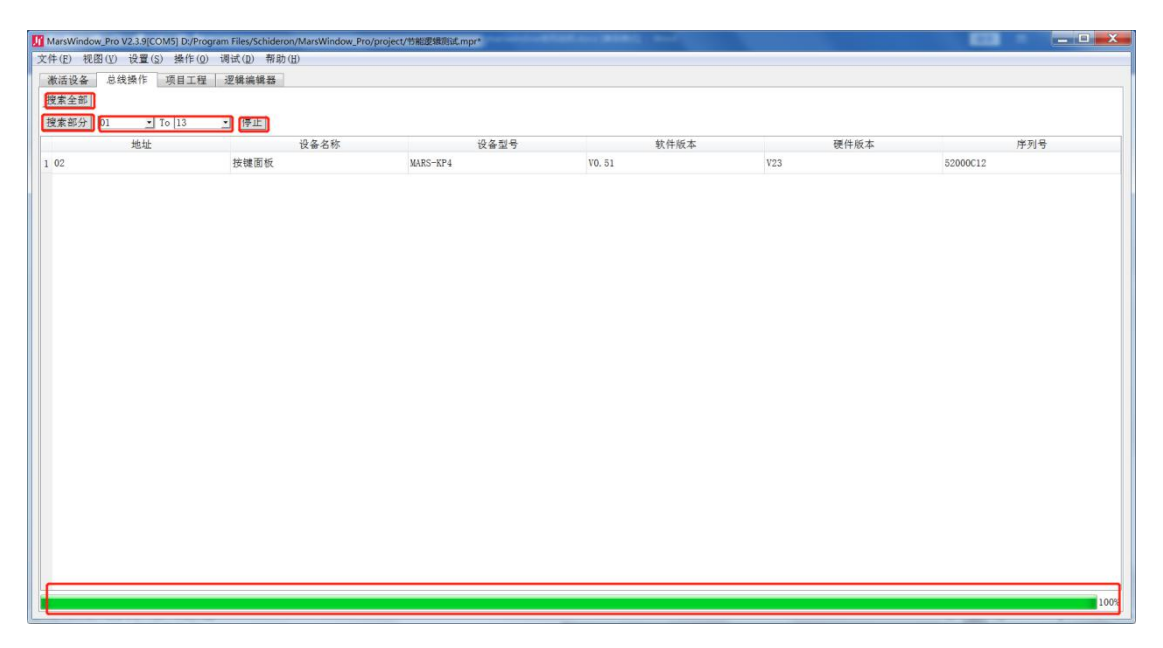

图 3.1

### 2.5.1 搜索总线上所有设备

切换到"总线操作"界面,点击"搜索全部"按钮,即可搜索总线上所有设备,"搜索全部"将搜索到总线上所有的设备,搜索时间较长。

| MarsWindow_Pro V2.3.9[COM5] |                |                |        |      | الله بص  |
|-----------------------------|----------------|----------------|--------|------|----------|
| 件(E) 視图(⊻) 设置(≦) 操作(        | 0) 调试(D) 帮助(E) |                |        |      |          |
| 教活设备 总线操作 项目工程              | 星 逻辑编辑器        |                |        |      |          |
| 儒全部                         |                |                |        |      |          |
| 【素部分 01 ・ To 06             | ▶ 停止           |                |        |      |          |
| 地址                          | 设备名称           | 设备型号           | 软件版本   | 硬件版本 | 序列号      |
| 01                          | 按键面板           | MARS-KP4       | VO. 51 | V23  | 52000C12 |
| 04                          | RCII           | SDR-RCU-DTM-AC | V0.42  | ¥20  | 2080000  |

图 3.2

### 2.5.2 搜索某一地址区间内的设备

切换到"总线操作"界面,在左侧选择某一地址范围,然后点击"搜索部分" 按钮,即可搜索此地址区间上的所有设备,"搜索部分"按钮可快速查找对应区 间内的相关设备。

### 2.6、搜索设备

搜索设备可以搜索总线上所有设备,也可以根据地址区间进行搜索总线上特定地址段的设备。点击"停止"按钮,即可停止搜索设备。搜索进度在界面的最下方显示,如图 3.1 所示:

### 2.7、搜索设备

搜索设备可以搜索总线上所有设备,也可以根据地址区间进行搜索总线上特定地址段的设备。点击"停止"按钮,即可停止搜索设备。搜索进度在界面的最下方显示,如图 3.1 所示:

| Ш | 🖞 MarsWindow, Pro V2.39/COMS) D/Program Files/Schideron/MarsWindow, Pro/project/b相應機能はmp+ |                 |          |        |      |          |      |  |  |  |
|---|-------------------------------------------------------------------------------------------|-----------------|----------|--------|------|----------|------|--|--|--|
| 文 | 件(E) 视图(V) 设置(S) 操作(Q                                                                     | ) 调试(12) 帮助(13) |          |        |      |          |      |  |  |  |
|   | 激活设备 总线操作 项目工程                                                                            | 逻辑编辑器           |          |        |      |          |      |  |  |  |
|   | 搜索全部                                                                                      |                 |          |        |      |          |      |  |  |  |
|   | 搜索部分 01 📩 To 13                                                                           |                 |          |        |      |          |      |  |  |  |
|   | 地址                                                                                        | 设备名称            | 设备型号     | 软件版本   | 硬件版本 | 序列号      |      |  |  |  |
| 1 | 1 02                                                                                      | 按键面板            | MARS-KP4 | VO. 51 | V23  | 52000C12 |      |  |  |  |
|   |                                                                                           |                 |          |        |      |          |      |  |  |  |
|   |                                                                                           |                 |          |        |      |          |      |  |  |  |
|   |                                                                                           |                 |          |        |      |          |      |  |  |  |
|   |                                                                                           |                 |          |        |      |          |      |  |  |  |
|   |                                                                                           |                 |          |        |      |          |      |  |  |  |
|   |                                                                                           |                 |          |        |      |          |      |  |  |  |
|   |                                                                                           |                 |          |        |      |          |      |  |  |  |
|   |                                                                                           |                 |          |        |      |          |      |  |  |  |
|   |                                                                                           |                 |          |        |      |          |      |  |  |  |
|   |                                                                                           |                 |          |        |      |          |      |  |  |  |
|   |                                                                                           |                 |          |        |      |          |      |  |  |  |
|   |                                                                                           |                 |          |        |      |          |      |  |  |  |
|   |                                                                                           |                 |          |        |      |          |      |  |  |  |
|   |                                                                                           |                 |          |        |      |          |      |  |  |  |
|   |                                                                                           |                 |          |        |      |          |      |  |  |  |
|   |                                                                                           |                 |          |        |      |          |      |  |  |  |
|   |                                                                                           |                 |          |        |      |          |      |  |  |  |
|   |                                                                                           |                 |          |        |      |          |      |  |  |  |
|   |                                                                                           |                 |          |        |      |          |      |  |  |  |
|   |                                                                                           |                 |          |        |      |          |      |  |  |  |
|   |                                                                                           |                 |          |        |      |          | _    |  |  |  |
|   |                                                                                           |                 |          |        |      |          | 100% |  |  |  |
| ٤ |                                                                                           |                 |          |        |      |          |      |  |  |  |

图 3.1

### 2.7.1 搜索总线上所有设备

切换到"总线操作"界面,点击"搜索全部"按钮,即可搜索总线上所有设备,"搜索全部"将搜索到总线上所有的设备,搜索时间较长。

| 后设备 总线操作 項目          | 工程 逻辑编辑器 |                |        |      |          |
|----------------------|----------|----------------|--------|------|----------|
| 教全部<br>教部分 01 ▼ To 0 | 6 • 停止   |                |        |      |          |
| 地址                   | 设备名称     | 设备型号           | 软件版本   | 硬件版本 | 序列号      |
| 01                   | 按键面板     | MARS-KP4       | VO. 51 | V23  | 52000C12 |
| 01                   | RCU      | SDR-RCU-DIM-AC | V0. 42 | V20  | 2D8D0000 |

图 3.2

### 2.7.2 搜索某一地址区间内的设备

切换到"总线操作"界面,在左侧选择某一地址范围,然后点击"搜索部分" 按钮,即可搜索此地址区间上的所有设备,"搜索部分"按钮可快速查找对应区 间内的相关设备。

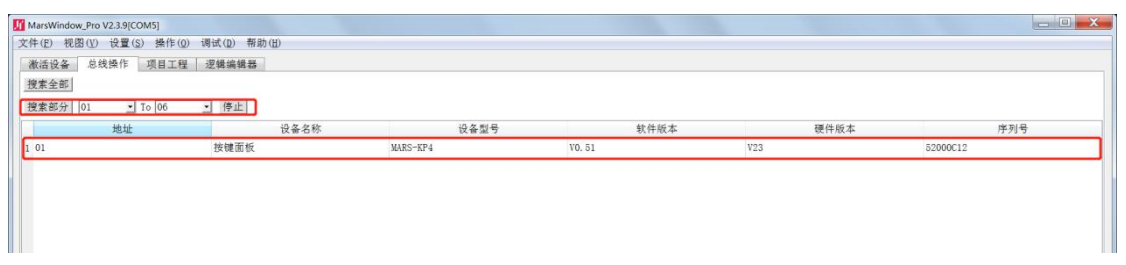

图 3.3

#### 2.8 按键面板识别

按键面板识别用于总线上寻找某个具体的按键面板。以下介绍将以 Mars 系列按键面板为例。

选择搜索结果中的按键面板地址栏并单击鼠标右键,选择"识别",如图 3.4 所示:

| MarsWindow_Pro V2.3.9[COM5] |         |                                                                                                    |                |        |      | ر ا      |
|-----------------------------|---------|----------------------------------------------------------------------------------------------------|----------------|--------|------|----------|
| た件(F) 视图(V) 设置(S) 操作(O)     | 调试(D) 非 | 斩助(H)                                                                                                    |                |        |      |          |
| 激活设备 总线操作 项目工程              | 逻辑编辑:   | Hi i                                                                                                    |                |        |      |          |
| 搜索全部                        |         |                                                                                                    |                |        |      |          |
| 搜索部分 01 🗾 To 06             | • 停止    |                                                                                                    |                |        |      |          |
| 地址                          |         | 设备名称                                                                                                    | 设备型号           | 软件版本   | 硬件版本 | 序列号      |
| 1 01                        | 按键面标    | 识别                                                                                                    | MARS-KP4       | V0. 51 | V23  | 52000C12 |
| 2 04                        | RCU     | <ul> <li>              役置地址<br/>扩展配置参数      </li> <li>             ① 重启         </li> <li>             重置         </li> </ul> | SDR-RCU-DIN-AC | V0. 42 | V20  | 2DSD0000 |
|                             |         |                                                                                                    |                |        |      |          |
|                             |         |                                                                                                    |                |        |      |          |
|                             |         |                                                                                                    |                |        |      |          |

图 3.4

被识别的按键面板 LED 灯会闪烁,同时地址栏中的地址字体颜色变成红色。 选择被识别的设备,单击鼠标右键点击"取消"或者按住面板任意键 3 秒,按键 面板即可从识别状态退出。取消后,地址栏中字体恢复为黑色,面板的 LED 灯 恢复常态。

| MarsWindow_Pro V2.3.9[COM5] |                               |                |        |      | X        |  |  |  |  |  |
|-----------------------------|-------------------------------|----------------|--------|------|----------|--|--|--|--|--|
| 文件(E) 视图(Y) 设置(S) 操作(Q)     | 调试( <u>D</u> ) 帮助( <u>H</u> ) |                |        |      |          |  |  |  |  |  |
| 激活设备 总线操作 项目工程              | 逻辑编辑器                         |                |        |      |          |  |  |  |  |  |
| 搜索全部                        |                               |                |        |      |          |  |  |  |  |  |
| 搜索部分 01 · To 06             | • 停止                          |                |        |      |          |  |  |  |  |  |
| 地址                          | 设备名称                          | 设备型号           | 软件版本   | 硬件版本 | 序列号      |  |  |  |  |  |
| 1 01                        | 接種面板                          | MARS-KP4       |        |      | 52000C12 |  |  |  |  |  |
| 2 04                        | RCU                           | SDR-RCU-DIM-AC | V0. 42 | V20  | 2D8D0000 |  |  |  |  |  |
|                             |                               |                |        |      |          |  |  |  |  |  |
|                             |                               |                |        |      |          |  |  |  |  |  |
|                             |                               |                |        |      |          |  |  |  |  |  |
|                             |                               |                |        |      |          |  |  |  |  |  |
|                             |                               |                |        |      |          |  |  |  |  |  |

图 3.5